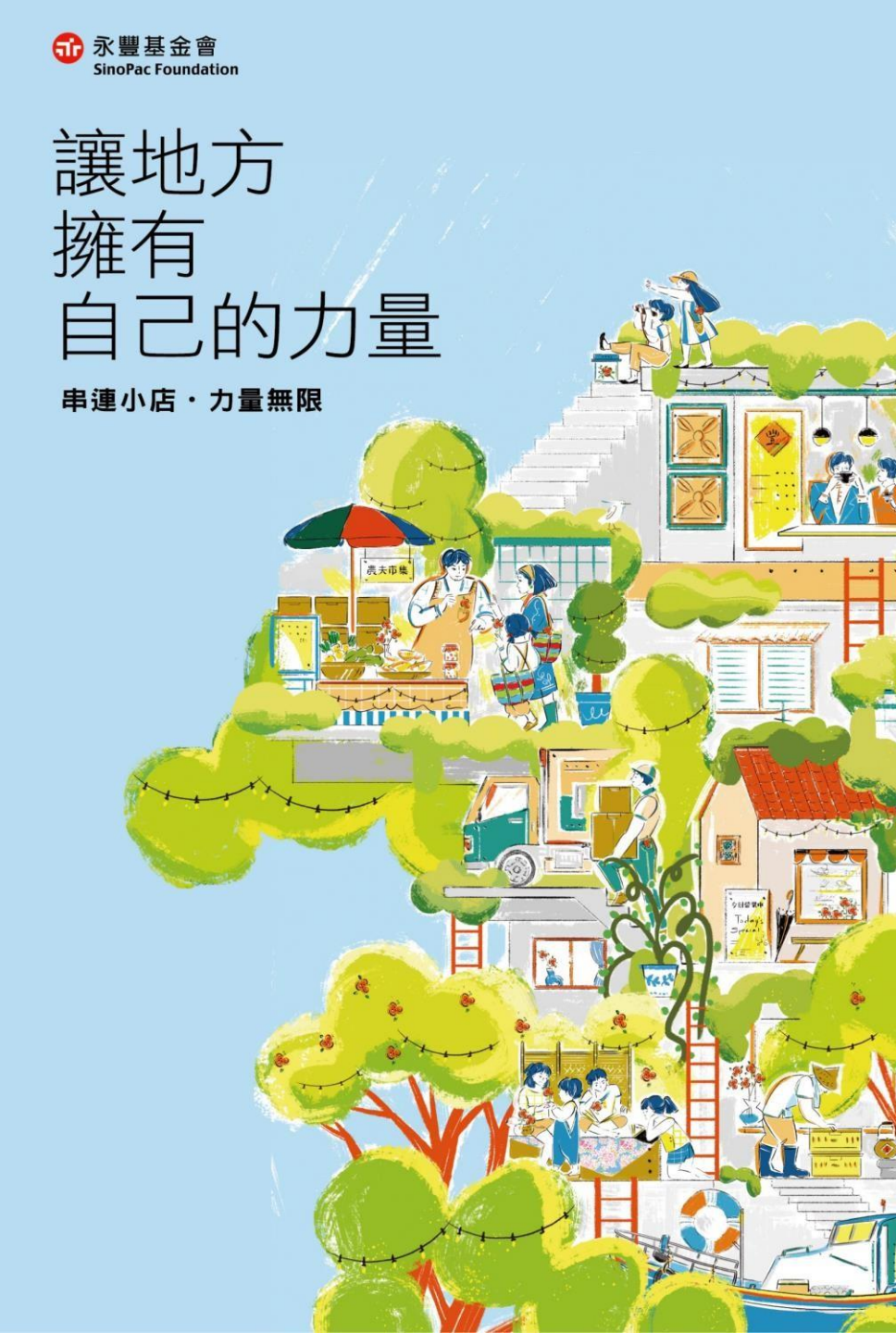

# 小店永豐計畫 報名懶人包

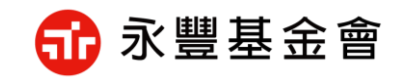

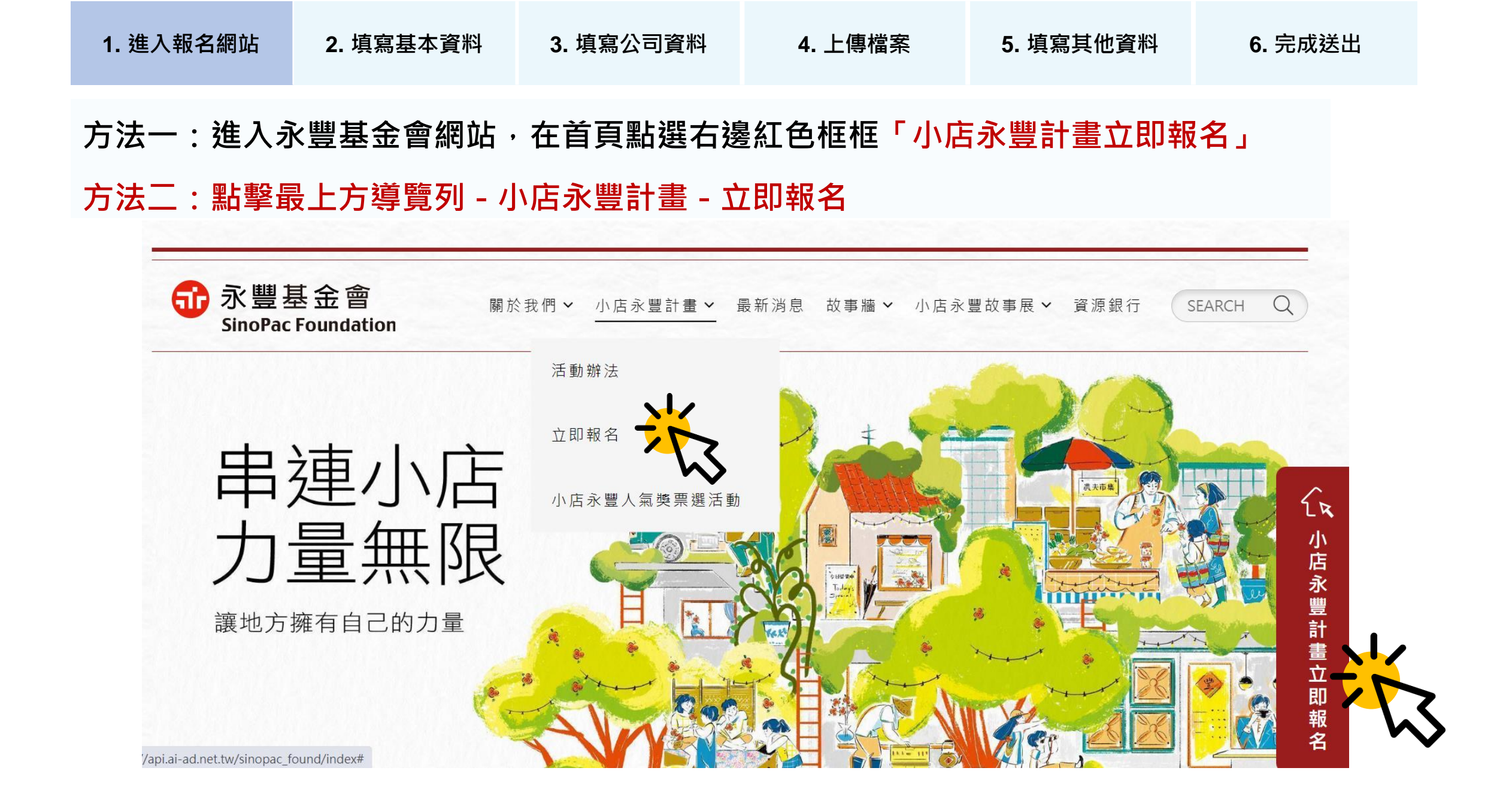

| 1. 進入報名網站                                                                  | 2. 填寫基本資料                                                                                                    | 3. 填寫公司資料                                                                                                    | 4. 上傳檔案                                                                                                    | 5. 填寫其他資料          | 6. 完成送出                   |
|----------------------------------------------------------------------------|----------------------------------------------------------------------------------------------------|----------------------------------------------------------------------------------------------------|----------------------------------------------------------------------------------------------------|--------------------|---------------------------|
| Application Form<br>小店永豐計畫 - 立民<br><sup>Step 1</sup><br>基本資料 > 公司資料 > 審核資料 | □ 報名<br>↓ > 其他資料                                                                                                    |                                                                                                    | 1.                                                                                                    | 請填寫基本資訊<br>(*號為必慎櫻 | ,<br>(ትት )                |
| 基木資料 — 請填寫以下資訊<br>* 聯絡人姓名<br>詩翰入聯絡人姓名                                      | 时例法人本<br>一、本會却<br>用 爱<br>二、黄生與<br>人名巴利                                                                                                    | Privacy<br>個人資料蒐集、處理及利用?<br>(豐基金會(以下簡稱本會)依據個人員科優選法相關單定,所 臺灣告知下列等<br>該辦理「小店來豐計畫」(以下簡稱本計畫)之目的。依據人員科優選法(以下<br>灣的額人員料。<br>即使用 臺灣的個人員科,包含转名,個簡,身分還統一編號,性別,出年年)<br>, 網路增廣溫及其他们以質較或與於方式讓個人之員科(紅電和)11的考考                                                                                                    | 告知聲明<br><sup>11項・過洋間:</sup><br>た簡構領貨法)及相關法令之規範・蒐集・處爆及利<br>月口・通訊方式(包含但不服於電話・Email)、照片<br>存作相存資料項風或注意主項項風所例)・                                                        | (                  | 血)<br>条款<br>、             |
| * 聯絡人電話<br>建議格式: 0900123456<br>* 聯絡人信箱<br>Fxample@gmail.com                | 三、個人自<br>1. 利<br>位<br>2. 利<br>3. 利<br>3. 利<br>4. 利<br>四、若 臺<br>方、臺灣花<br>1. 论论                                                                                            | (1)料利用之期間、地區、對象及方式:<br>用期間: 特定(10方/前期間、依相關法令所定(例如個負法等)或因執行本計畫<br>存年點:(以期限級長者為無)<br>用影響:本會、與本會含作條廣本計畫之公司及單位、依法令規定利用之機構<br>用方式:符合個人真料保護相關法令以自動化機構或其他非自動化之利用方式<br>滿的個人真料有濕或服局等需要與動之情形成,請: 臺滿及時計主動向本會相<br>习程個人真料得濕法等:3 候規定:就 臺漏的個人真純行便以下植有:<br>每個的集先生物而於之例外指針,但完全等完,這些需要成該素類站在                                              | 出所必須之保存期間或依領明契約数資料之保存所定之<br>高及 臺灣阿意之對象。<br>て、<br>和測更正,以使 臺灣提供的資料保持正確性及完整。<br>4.                                                                                    | 請詳閱條款後<br>請點選「下一さ  | ・點選下方按鈕<br><sup>し</sup> 」 |
| * <b>小店名稱</b><br>請輸入小店名稱                                                   | (注)<br>(注)<br>(注)<br>(注)<br>(注)<br>(注)<br>(注)<br>(注)<br>(注)<br>(注)                                                                                                    | 前個本語為非常的現金之前目的的的一個中華並是一個和國家政治和未知的<br>向本會請求補充成要正。他依領前法能行經則第十九條則定。臺灣應總當罪目<br>會如百道反領自法規定意識、幾個或利用 臺灣之個人看料,依個預法第十一<br>國債法第十一條第二項規定。個人員料正將使有爭議者,得成本會請求停止規<br>國債法第十一條第二項規定。個人員料近將定有容認者,得成本會請求停止規<br>國債法第十一條第二項規定。個人員料發焦之特定目的消失或期與同器等,<br>作他說調和商規定。本得以執行盡務所必須或於「臺灣產面同意者,不在其<br>已能行使上級個責法第二條規定之各項維利。有關如何行使之方式,仍今歸圖<br>總基金會翻訳這下海。 | 明其條與及事實 -<br>權差四項規定,臺滿四兩人會請求停止蒐集 -<br>批理及利用 臺滿之個人資料,惟依該項但 專規定,本<br>可約本會請求謝除:停止處理或利用 臺滿之個人資<br>聚 -<br>目太大豐基金會專總(02-2396-0188)消間或於 <u>提例</u>                         |                    |                           |
| * 小店地址<br>                                                                 | <ul> <li>一 選擇街道</li> <li>◆ 選擇街道</li> <li>◆ 4<br/>八、梁市村<br/>村田人</li> <li>九、梁市村<br/>村田人</li> <li>九、梁市村<br/>村田人</li> <li>九、梁市村</li> <li>十、本會之<br/>式</li> <li>支 変</li> </ul> | 1自由總價是否提供相關個人員料及類領。僅 臺端所犯絕提供之個人資料及<br>結准在行為受之差滑等核成作素用無法提供 臺灣相關服務或施法提供軟化之利<br>(4) 使用人負責, 戰許見違。<br>(2) 付款人員料包括但不規於公司之負責人、當賠事, 好理人、相關<br>(4) 有保護法第八條第一項告知義務內容,以使其受害知差充分知差。<br>5) 以本計畫而知悉或取得本會之非公則內賠資訊, 應永久負傷常之資, 並絕依<br>相關或成單自產者行為, 僅具相關法律責任。<br>2.計畫提案或與關作員與均提供近了指成影音上條不拿含之質納, 本會將可能                                      | 類別,如果是辦理業務審核或作業所需之資料,本會<br>服務,若因此影響 臺編參與本計畫之資格或相關編<br>相員工等之個人資料)時,臺端應向該個人提供本會規<br>(本會之指示使用、保管、短題及講題,若未新授權或<br>):依相關議令到整或變更上城內容,一將公告於實解<br>)仍以其他方式通知 臺灣一當臺層完成報名參加本許 |                    |                           |
| 小店和新加加<br>請輸入官網連結<br>請輸入FB粉專連結<br>請輸入YT頻道連結                                | ±47-                                                                                                    | 即表示 臺嶺已開放、政新並同意本注意用則之所有內容。                                                                                                    | ]                                                                                                    |                    |                           |
| 其他<br><b>2</b> 我已詳細閱讀並且同意 <u>永豐基金會個人資料累</u><br><b>4</b> 下一步                | <u>章集、處理及利用告知聲明</u>                                                                                                    |                                                                                                    |                                                                                                    |                    |                           |

### 1. 進入報名網站 2. 填寫基本資料

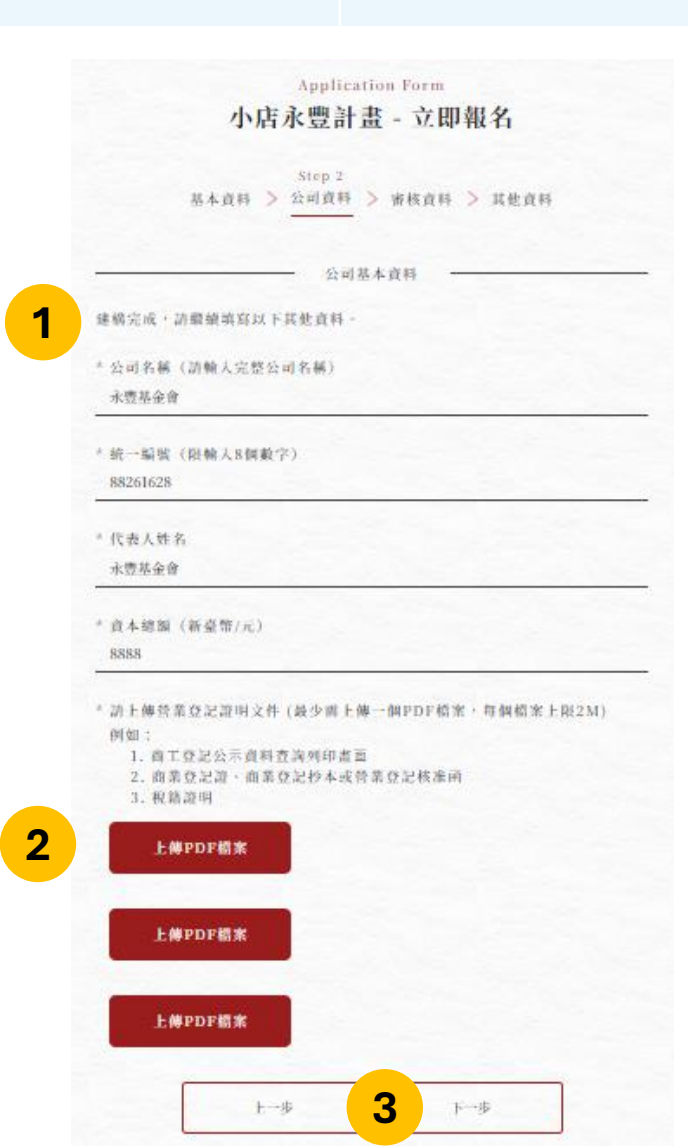

- 1. 請填寫公司資訊(\*號為必填欄位)
  - 小提醒: 資本總額僅能填寫阿拉伯數字

4. 上傳檔案

5. 填寫其他資料

6. 完成送出

- 請上傳營業登記證明文件(每個檔案上限2M)
   例如:
  - 。商工登記公示資料查詢列印畫面
  - 。商業登記證、商業登記抄本或營業登記核准函
  - 。稅籍證明

3. 填寫公司資料

3. 上傳完成會出現檔案名稱,點擊下一步

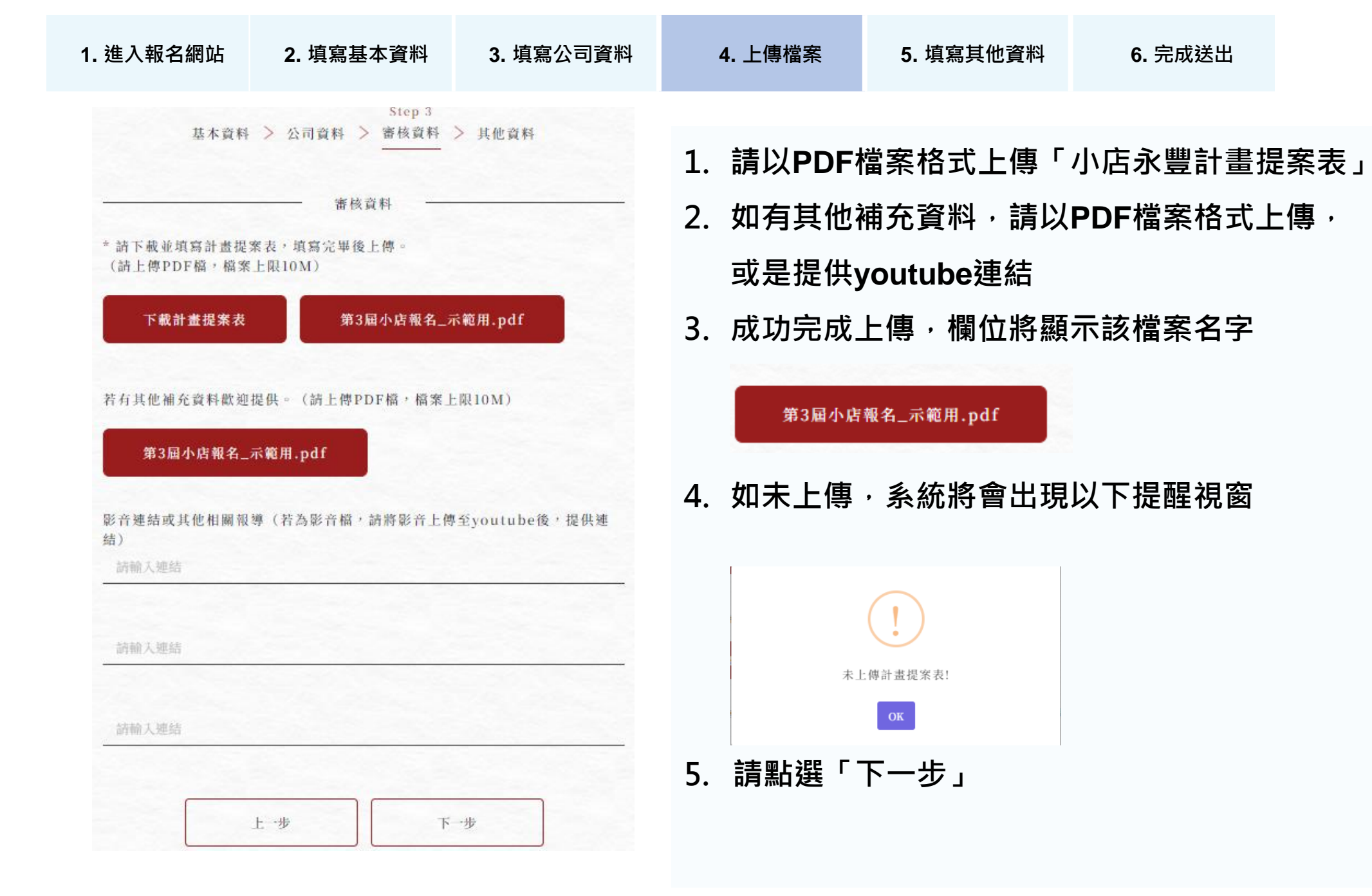

#### 1. 進入報名網站

#### 2. 填寫基本資料

#### 3. 填寫公司資料

#### 4. 上傳檔案

#### 5. 填寫其他資料

**6.** 完成送出

| Application Form<br>小店永豐計畫 - 立即率 | 服名                  |  |  |  |  |  |
|----------------------------------|---------------------|--|--|--|--|--|
| 基本資料 > 公司資料 > 審核資料 >             | Step 4<br>其他資料      |  |  |  |  |  |
| 其他資料                             | -                   |  |  |  |  |  |
| *吸引称参加小店永葱計畫的主要原因為何?(可複選)        |                     |  |  |  |  |  |
| 認同基金會與小店水豐計畫的理念                  |                     |  |  |  |  |  |
| 希望導求更多創意與突破                      |                     |  |  |  |  |  |
| 國富的小店永豐計畫專業資源                    |                     |  |  |  |  |  |
| O 跨领域跨地域的中继                      |                     |  |  |  |  |  |
| O 煤體曝光機會                         |                     |  |  |  |  |  |
| ○ 與更多夥伴一起交流互動                    |                     |  |  |  |  |  |
| ◎ 機須與職金                          |                     |  |  |  |  |  |
| O 其他 marrate                     |                     |  |  |  |  |  |
| *你需要哪類的協助? 清選擇所有需要的項目(可複選)       |                     |  |  |  |  |  |
| O 向菜間發                           |                     |  |  |  |  |  |
| O 行銷曝光                           |                     |  |  |  |  |  |
| O 待继模式                           |                     |  |  |  |  |  |
| O 財務體質                           |                     |  |  |  |  |  |
| O 通路資源                           |                     |  |  |  |  |  |
| O 技術実破                           |                     |  |  |  |  |  |
| O 人版速新                           |                     |  |  |  |  |  |
| O 其他 annum                       |                     |  |  |  |  |  |
| *訪問您如何得知小店水豐計畫的報名訊息?(可按應)        |                     |  |  |  |  |  |
| O 永豐基金會記者會                       |                     |  |  |  |  |  |
| O 水豐基金會翻站                        |                     |  |  |  |  |  |
| ○ 永豐基金會Facebook新錄專頁              | ○ 永豐基金會Facebook射錄專頁 |  |  |  |  |  |
| ○ 永豐基金會Youtube種道                 |                     |  |  |  |  |  |
| O 媒體報導 20000mmman                |                     |  |  |  |  |  |
| O 小店水费計畫宣傳廣告 #1997#####          |                     |  |  |  |  |  |
| O 有人指摘 appendiation              |                     |  |  |  |  |  |
| O 我使 aburran                     |                     |  |  |  |  |  |
|                                  |                     |  |  |  |  |  |
|                                  |                     |  |  |  |  |  |

| 1. | 每題請至少勾選一  | 個選項· | 本題無正確答案             |  |  |  |
|----|-----------|------|---------------------|--|--|--|
|    | 依照個人狀況填寫~ |      |                     |  |  |  |
|    | 若選擇需填空    | _的選項 | <sup>,</sup> 請輸入文字~ |  |  |  |

2. 請點選「下一步」

#### 1. 進入報名網站 2. 填寫基本資料 3. 填寫公司資料

#### \* 該上薄荷並登記組由文件(最少增上傳一個PDF檔案,檔案上版3M) Application Form. 小店永豐計畫 - 投稿報名 第3周个质型名\_示範围.pdf 图名資料剖賣 的北上伸宽杆 請注意:服名資料送出後無法修改。請再次簽認內容提否正確 简末上得资料 原本資料 \* 簡益人姓名 · 請下載於規算報名資料,規算完單後)例。(請上傳PDF檔,檔案上間1000) 云幕田 第3两个房髦名\_示薪用.pdf \* 面益人電話 0.99999999999 将有其他絕充資料政集提供。 (該上標PDF線,檔案上類10M) 新為你音幅語 \* 圆筒人伯箱 在5分歸內,並將影音上傳至voulube) test symuil.com 尚未上傳夏料 \* 小訪名籍 小清水碧 影音速站或其他相關發導 1、尚未從供補助 生地站 2+间未提供推益 量生由中注册 三元目taxt 3、尚未從債權結 小马遮然的身 114-1141 1、四末更供建站 2、尚未提供螺结 吸引作参加小店未要回查的主要原因為何?(可提进) 3、周末提供應益 4、前东提供應益 ⑦ 混涡基金合剂非重的理念 〇 在呈非未完多供表而实施 ⑦ 营苗的計畫將請買潤 公司基本资料 \*公司名稱(請檢入完整公司名籍) 影響曼電腦的協助?請感爾所有實要的或目(同邊運) 北豐基全會 ◎ 拉斯定被 \* 新一编號(滑稽入S個數字) 請問怨如何得知小试水豐計畫的壓名讓息?(可接達) 88261628 ◎ 計畫並用讓許 \* 代表人姓名 小型基金合 \* 資本總額(新豪幣/元) 1-8 完成增出 3.888

請務必再次確認填寫內容及上傳檔案是否正確
 送出後無法修改~

6. 完成送出

5. 填寫其他資料

2. 如沒問題,請按「完成送出」

4. 上傳檔案

3. 恭喜報名完成!預祝您順利!

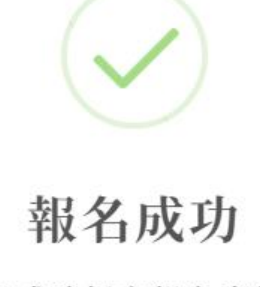

您已成功提交報名資料。 謝謝您!

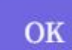

## 祝各位報名順利!

## 期待看見更多在地小店的精彩計畫

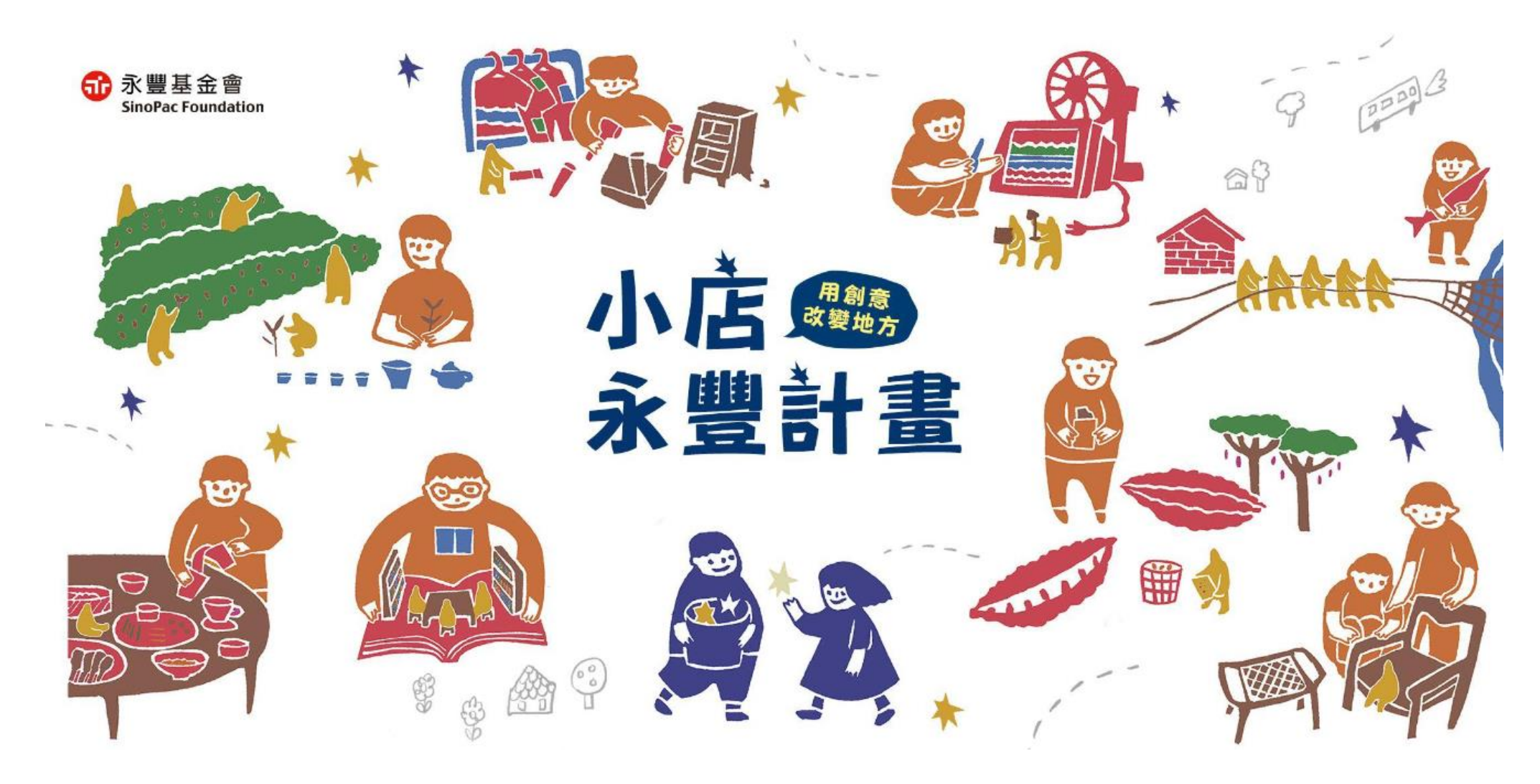